# SAM45

# SER-7000 Series Quick Start Guide

### Contents

| About the SER-7000 Series | 1  |
|---------------------------|----|
| Product Manual CD         | 3  |
| Register Controls         | 4  |
| Initial Startup           | 6  |
| Navigating the SER-7000   | 6  |
| Initial Clear             | 13 |
| Specifications            | 14 |
|                           |    |

#### About the SER-7000 Series

Congratulations! You have selected a very flexible point of sale terminal designed to provide years of reliable service. Your SAM4s/Samsung dealer will help you configure the SER-7000 to your specific needs.

The SER-7000 Series is offered in two different versions:

- The SER-7000 features a flat 160-position keyboard with 107 NLU keys. (NLUs are used to merchandise categories/departments or for individual menu items in a restaurant environment.) Because it offers protection from spills, this keyboard works best in restaurants, food service shops, or convenience stores where food is served.
- The SER-7040 features a 90-position keyboard with traditional raised keys. In the standard configuration, the keyboard provides 15 NLU keys it can be expanded to 40 NLU keys. The SER-7040 works best in retail stores, or shops where it is not necessary to place a large number of preset item keys on the keyboard.

*SER-7000* series manuals include instructions for both models. The keyboard is the only significant difference between the two models. All other features are the same, unless otherwise noted.

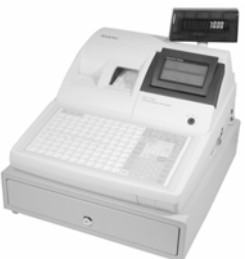

#### ATTENTION

The product that you have purchased contains a rechargeable Ni-MH battery. This battery is recyclable. At the end of its useful life, under various state and local laws, it may be illegal to dispose of the battery into the municipal waste system.

Check with your local solid waste officials for details concerning recycling options or proper disposal.

#### WARNING

This is a Class A product. In a domestic environment this product may cause radio interference in which case the user may be required to take adequate measures.

# **Product Manual CD**

The SER-7000 Product Manual CD is included with each new SER-7000 series terminal. The CD contains the following files:

#### 7000\_operate.pdf

The SAM4s SER-7000/7040 Operation Manual contains samples of typical operation sequences, including screen shots and print samples. Also included are default keyboard layouts, key descriptions, report sequences and report samples.

#### 7000\_program.pdf

The SAM4s SER-7000/7040 Program Manual contains a summary and description of all program options, both P-Mode (program mode) and S-Mode (secure mode). Typically most programming will be designed and input by the installing dealer, based on the requirements of the end user. The end user may perform some ongoing program maintenance, i.e. PLU item and price programming. Managers should consult with the installing dealer to determine authority levels for access to specific programs for routine changes.

#### AdbeRdr60 enf full.exe

Adobe® Reader® 6.0 is free software that lets you view and print Adobe Portable Document format (PDF) files on a variety of hardware and operating system platforms. For Windows<sup>TM</sup> 95/98/ME/NT/XP, double-click the *AdbeRdr60 enf full.exe* file to install the reader, or go to:

http://www.adobe.com/prodindex/acrobat/readstep.html#reader

in order to download and install Adobe Acrobat for your PC operating system.

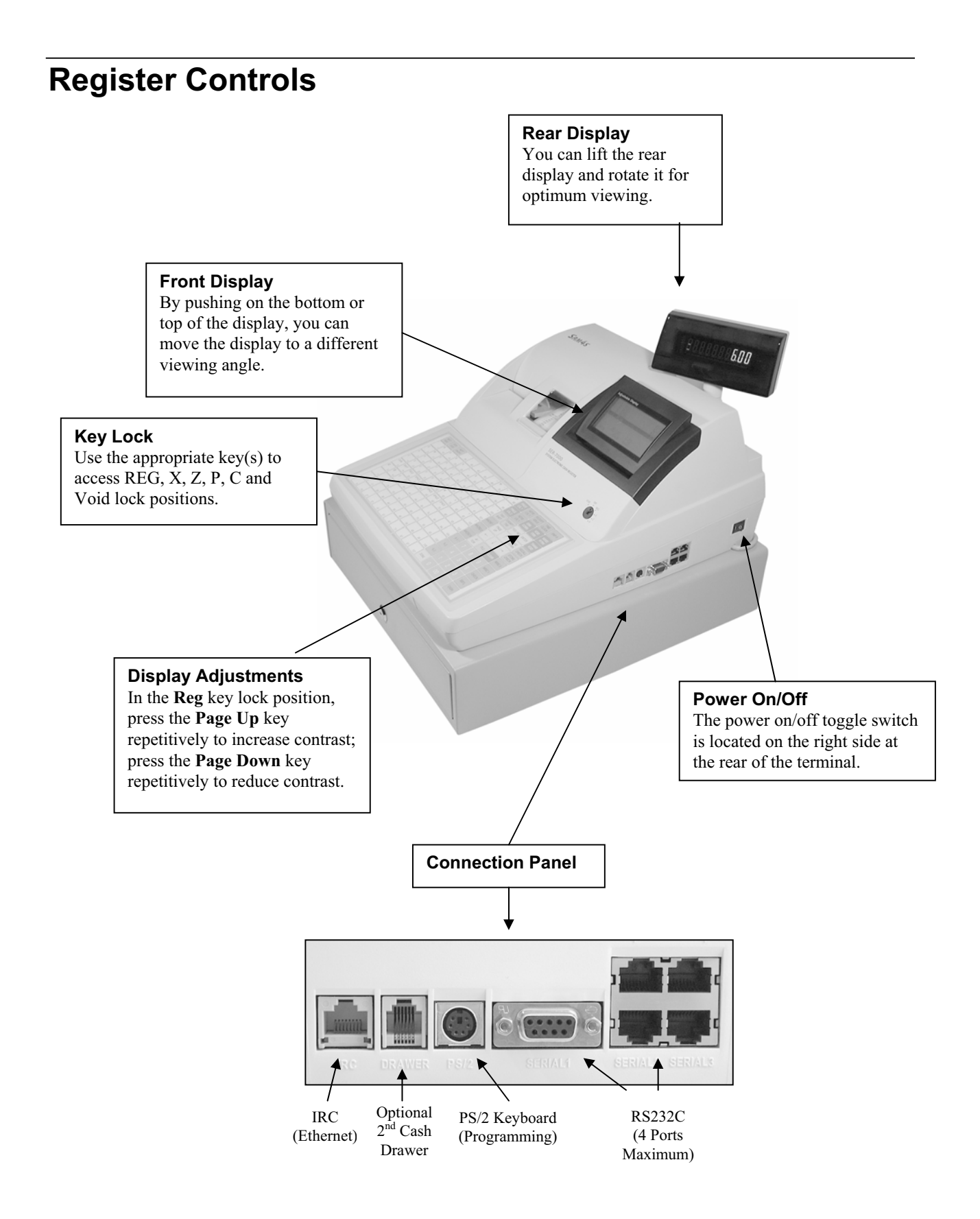

# **Initial Setup**

- 1. Un-box and unpack the terminal. Be sure to remove tape securing the printer compartment door and the tape securing the receipt and journal printer paper compartments.
- 2. Assemble the 2-piece journal take-up spool by snapping the flat, right side of the spool on to the paper spindle.
- 3. Load the receipt and journal paper using the initial paper rolls supplied:
  - Squeeze the blue tab and lift the journal paper compartment access door.
  - Drop the paper into the compartment with the paper spooling from the bottom of the roll.
  - Close the compartment door and press gently until you hear the snap securing the access door shut.
  - Load the receipt paper in the same manner.
  - Fold the paper end of the journal paper and insert the folded end into the slot on the journal paper spool spindle. Place the journal spool in the take-up mechanism.
  - Replace the printer compartment door. Take care to route the receipt paper through the slot in the door.

# Note: Reorder thermal paper rolls 58 mm wide (57.5 mm $\pm$ 0.5 mm) $\times$ 80 mm maximum diameter.

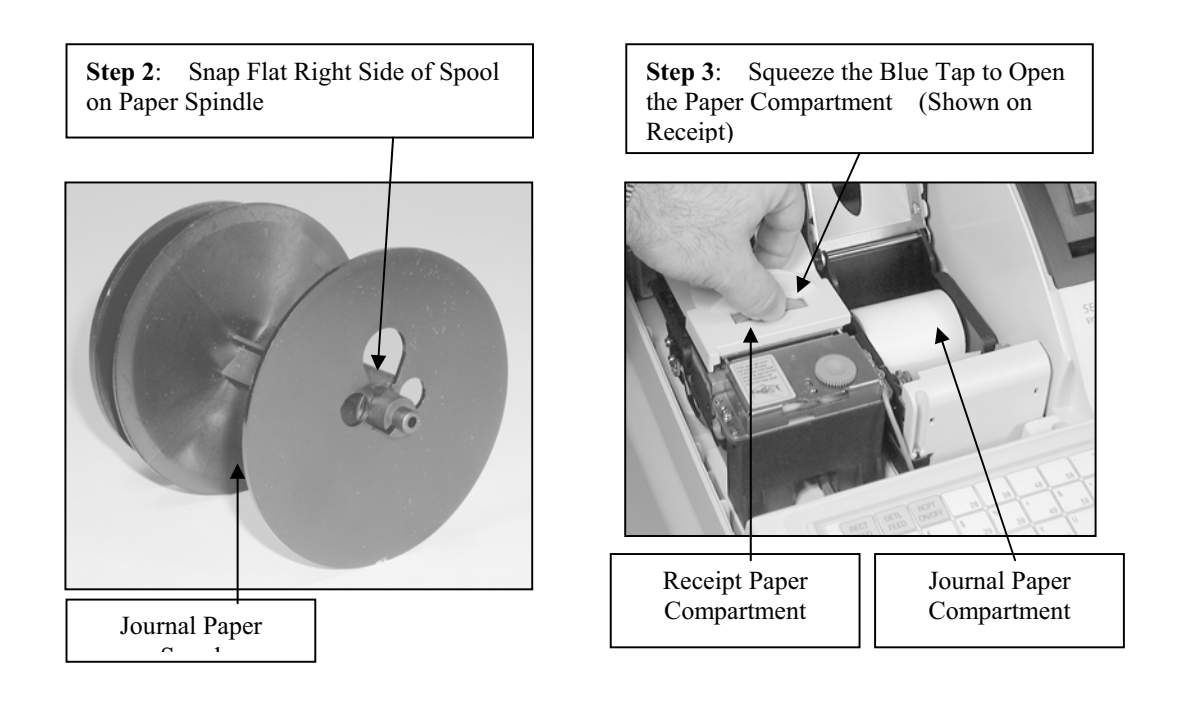

## **Initial Startup**

- 1. Plug the terminal into a grounded outlet on an isolated circuit. *Clean isolated power is essential for the proper operation of sophisticated electronic equipment. Consult your dealer to determine if additional power conditioners are required for your installation.*
- 2. Turn the power on. The power on/off toggle switch is located on the right side at the rear of the terminal. The display will light and the journal printer will advance.
- 3. Insert an operator key into the key lock and turn to the **REG** position.
- 4. Your SAM4s dealer will perform a memory all clear before beginning to program your SER-7000/7040. This will insure that any residual program data will be cleared before your program is installed. Refer to "Memory All Clear" in the SER-7000/7040 Program manual. You will need an S key to perform this secure function.
- 5. The default program is installed at the completion of the Memory All Clear. Each key will be set with the function of the default key sheet. All PLUs will operate as zero value preset keys and all functions will operate as labeled.
- 6. You must sign on an employee before registrations are accepted. If the message **ENTER EMPLOYEE** # displays, you can sign on a default employee by pressing the numeric 1 and then the **EMP#** key.

#### Notes:

Before using this terminal for the first time, leave it powered ON in the REG mode for at least 24 hours. This allows the Ni-Mn battery, which maintains the terminal's memory while the power is OFF, to fully charge.

Should it ever become necessary to replace the battery, proper disposal of the battery is required. Refer to your local codes for disposal requirements.

# Navigating the SER-7000

Review the information contained in this chapter before attempting to program your SER-7000.

#### Default Keyboard – SER-7000

The SER-7000 keyboard is shown below with the default legends and key assignments. This configuration has 107 NLU key locations.

| RECT | DETL<br>FEED | RCPT<br>ON/OFF | 28 | 38 | 48 | 58 | 68 | 78 | 88 | 98  | PRICE<br>LVL 1 | KEYB<br>LVL 1 | RECEIPT     |                                                           | EMP #        |
|------|--------------|----------------|----|----|----|----|----|----|----|-----|----------------|---------------|-------------|-----------------------------------------------------------|--------------|
|      |              | 19             | 29 | 39 | 49 | 59 | 69 | 79 | 89 | 99  | PRICE<br>LVL 2 | KEYB<br>LVL 2 | ERR<br>CORR | VOID                                                      | MDSE<br>RTRN |
| 2    | 11           | 20             | 30 | 40 | 50 | 60 | 70 | 80 | 90 | 100 | TAX1<br>SHIFT  |               | YESNO       | ENTER                                                     |              |
| 3    | 12           | 21             | 31 | 41 | 51 | 61 | 71 | 81 | 91 | 101 | MACRO          | PAGE<br>UP    |             | PAGE<br>DOWN                                              | RECALL       |
| 4    | 13           | 22             | 32 | 42 | 52 | 62 | 72 | 82 | 92 | 102 | MACRO<br>2     | <b>~</b>      |             | $\left  \begin{array}{c} \rightarrow \end{array} \right $ | STORE        |
| 5    | 14           | 23             | 33 | 43 | 53 | 63 | 73 | 83 | 93 | 103 | MACRO<br>3     | @/FOR         | PLU         | CLEAR                                                     | MISC<br>2    |
| 6    | 15           | 24             | 34 | 44 | 54 | 64 | 74 | 84 | 94 | 104 | %1             | 7             | 8           | 9                                                         | MISC<br>1    |
| 7    | 16           | 25             | 35 | 45 | 55 | 65 | 75 | 85 | 95 | 105 | %2             | 4             | 5           | 6                                                         | CHECK        |
| 8    | 17           | 26             | 36 | 46 | 56 | 66 | 76 | 86 | 96 | 106 | %3             | 1             | 2           | 3                                                         | SBTL         |
| 9    | 18           | 27             | 37 | 47 | 57 | 67 | 77 | 87 | 97 | 107 | DONE           | 0             | 00          |                                                           | CASH         |

#### ER-7040 Keyboard – Default 15 NLU Configuration

The S*ER*-7040 keyboard is shown below with the default legends and key assignments. This configuration has 15 keyboard NLU locations and can be expanded to 40 NLU locations.

| RECT       | DETL<br>FEED    | RCPT  | ENTER | DONE  | TAX 1<br>SHIFT |   | E | PAID<br>RTRN | ERROR<br>CORR | MACRO<br>2 | MACRO<br>3 | #NS | CANCEL       | EMP#           |
|------------|-----------------|-------|-------|-------|----------------|---|---|--------------|---------------|------------|------------|-----|--------------|----------------|
| CURSOR     | CURSOR<br>DOWN  | XTIME | PLU   | CLEAR |                | 1 |   |              | 6             |            | 11         |     | F/S<br>SHIFT | TIME<br>IN/OUT |
| CURSOR     | CURSOR<br>RIGHT | 7     | 8     | 9     |                | 2 |   |              | 7             |            | 12         |     | F/S<br>SUB   | MISC 1         |
| PAGE<br>UP | PAGE<br>DOWN    | 4     | 5     | 6     |                | 3 |   |              | 8             |            | 13         |     | F/S<br>TEND  | CHECK          |
| % 1        | YES/NO          | 1     | 2     | 3     |                | 4 |   |              | 9             |            | 14         |     | SB           | ITL            |
| % 2        | % 3             | 0     | 00    | ·     |                | 5 |   |              | 10            |            | 15         |     | CA           | SH             |

ER-7040 Keyboard – Expanded 40 NLU Configuration

| RECT       | DETL<br>FEED    | RCPT  | ENTER | DONE  | TAX 1<br>SHIFT | VOID | MDSE | PAID<br>RTRN | ERROR<br>CORR | MACRO<br>2 | MACRO<br>3 | #NS |              | EMP#           |
|------------|-----------------|-------|-------|-------|----------------|------|------|--------------|---------------|------------|------------|-----|--------------|----------------|
| CURSOR     |                 | XTIME | PLU   | CLEAR | 1              | 6    | 11   | 16           | 21            | 26         | 31         | 36  | F/S<br>SHIFT | TIME<br>IN/OUT |
| CURSOR     | CURSOR<br>RIGHT | 7     | 8     | 9     | 2              | 7    | 12   | 17           | 22            | 27         | 32         | 37  | F/S<br>SUB   | MISC<br>1      |
| PAGE<br>UP | PAGE<br>DOWN    | 4     | 5     | 6     | 3              | 8    | 13   | 18           | 23            | 28         | 33         | 38  | F/S<br>TEND  | CHECK          |
| % 1        | YES/NO          | 1     | 2     | 3     | 4              | 9    | 14   | 19           | 24            | 29         | 34         | 39  | SB           | ITL            |
| % 2        | % 3             | 0     | 00    | •     | 5              | 10   | 15   | 20           | 25            | 30         | 35         | 40  | CA           | SH             |

#### **Essential Function Keys**

Because the *SAM4S SER-7000* keyboard is programmable, you can use the default keyboard, you can modify it, or you can design a keyboard that fits your exact needs.

In order to program and operate the SAM4S SER-7000, you must place all of the following keys on every keyboard:

- Numeric Keys 0-9
- CLEAR
- Y/N
- ENTER
- Cursor Control Keys  $\uparrow \downarrow \leftarrow \rightarrow$
- PAGE UP/PAGE DOWN
- DONE
- @/FOR
- EMP#

Notes: Moving essential keys is not advised. When programming an alpha field with the alpha overlay, the essential keys will shift back to their original position as part of the alpha overlay.

# You cannot change the assignment of an essential key (i.e. numeric key, Y/N, cursor keys, ENTER, etc.) unless it is first located in a different position on the keyboard.

Many function keys have programming options. See "Function Key" programming in "P-Mode Programming" for individual function key programming options.

#### **Control Lock**

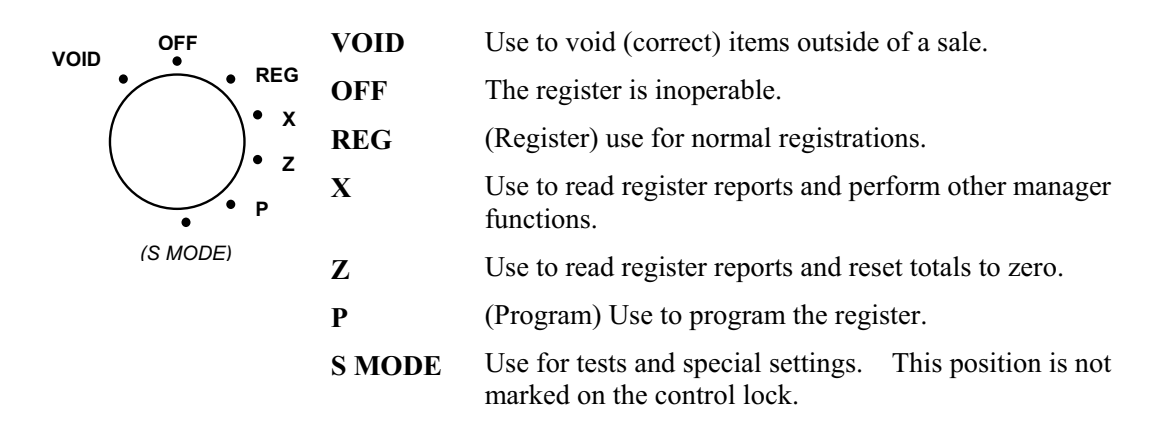

The *SER-7000* includes two sets of keys that can be used to access the following control lock positions.

| Key  | Positions Accessible      |
|------|---------------------------|
| VOID | VOID, OFF, REG, X         |
| X    | OFF, REG, X               |
| Z    | OFF, REG, X, Z            |
| PGM  | VOID, OFF, REG, X, Z, PGM |
| С    | ALL POSITIONS             |

#### **Entering Alpha Characters**

You have the option of using the Alpha Keyboard Overlay to enter descriptors (the default method) or you can enter descriptors by entering a three-digit code (see page 12) for each character. See "General Function Options" in P-Mode Programming to select the method you wish to enter descriptors.

#### PS/2 Keyboard

A third option is to connect a PC keyboard to the standard PS/2 connector on the connection panel. With a PS/2 keyboard connected, you can complete all programming tasks. Use the Space Bar to toggle from *yes* to *no* at Y/N fields. The commands: Page Up/Page Down, Cursor Keys, and Enter can be used on either the terminal or PC keyboard.

#### Alpha Overlay

The key layout of the SER-7000 Alpha Keyboard Overlay is shown below:

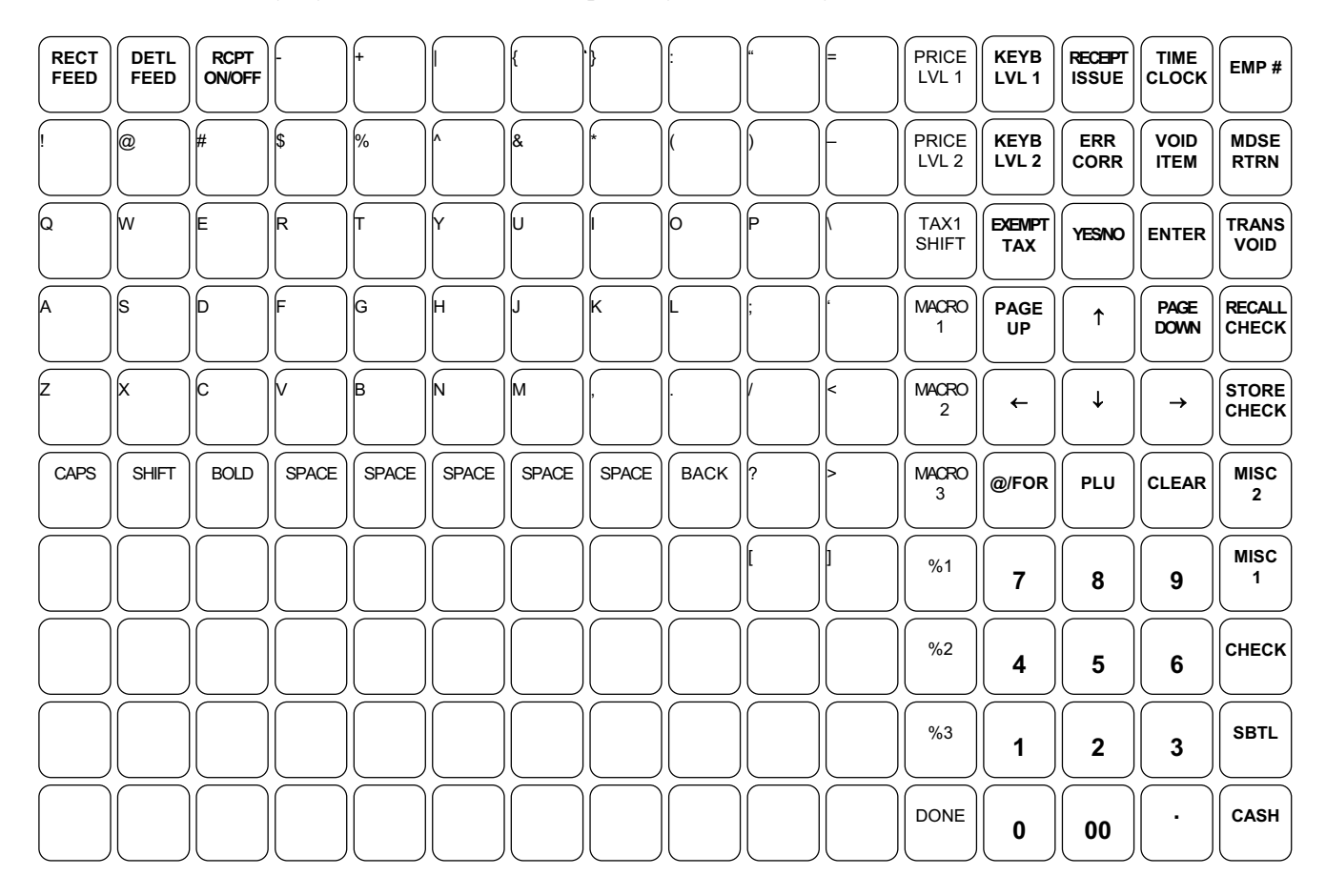

#### Alpha Code Chart

|      |       |     | ,   |      |      |      |     |              |               |     |
|------|-------|-----|-----|------|------|------|-----|--------------|---------------|-----|
| CHAR | •     | 3/4 | ©   | "fs" | "tx" | R    | ↑   | $\downarrow$ | $\rightarrow$ | ←   |
| CODE | 007   | 008 | 009 | 011  | 020  | 021  | 024 | 025          | 026           | 027 |
| CHAR | SPACE | !   | "   | #    | \$   | %    | &   | '            | (             | )   |
| CODE | 032   | 033 | 034 | 035  | 036  | 037  | 038 | 039          | 040           | 041 |
| CHAR | *     | +   | ,   | -    |      | /    | 0   | 1            | 2             | 3   |
| CODE | 042   | 043 | 044 | 045  | 046  | 047  | 048 | 049          | 050           | 051 |
| CHAR | 4     | 5   | 6   | 7    | 8    | 9    | :   | ;            | <             | =   |
| CODE | 052   | 053 | 054 | 055  | 056  | 057  | 058 | 059          | 060           | 061 |
| CHAR | >     | ?   | a   | А    | В    | C    | D   | Е            | F             | G   |
| CODE | 062   | 063 | 064 | 065  | 066  | 067  | 068 | 069          | 070           | 071 |
| CHAR | Н     | Ι   | J   | K    | L    | М    | N   | 0            | Р             | Q   |
| CODE | 072   | 073 | 074 | 075  | 076  | 077  | 078 | 079          | 080           | 081 |
| CHAR | R     | S   | Т   | U    | V    | W    | X   | Y            | Z             | [   |
| CODE | 082   | 083 | 084 | 085  | 086  | 087  | 088 | 089          | 090           | 091 |
| CHAR | \     | ]   | ^   | _    | `    | а    | b   | с            | d             | e   |
| CODE | 092   | 093 | 094 | 095  | 096  | 097  | 098 | 099          | 100           | 101 |
| CHAR | f     | g   | h   | Ι    | j    | k    | 1   | m            | n             | 0   |
| CODE | 102   | 103 | 104 | 105  | 106  | 107  | 108 | 109          | 110           | 111 |
| CHAR | р     | q   | r   | s    | t    | u    | v   | w            | x             | у   |
| CODE | 112   | 113 | 114 | 115  | 116  | 117  | 118 | 119          | 120           | 121 |
| CHAR | z     | {   |     | }    | ~    |      | Ç   | ü            | é             | â   |
| CODE | 122   | 123 | 124 | 125  | 126  | 127  | 128 | 129          | 130           | 131 |
| CHAR | ä     | à   | å   | ç    | ê    | ë    | è   | ï            | î             | ì   |
| CODE | 132   | 133 | 134 | 135  | 136  | 137  | 138 | 139          | 140           | 141 |
| CHAR | Ä     | Å   | É   | æ    | Æ    | ô    | ö   | ò            | û             | ù   |
| CODE | 142   | 143 | 144 | 145  | 146  | 147  | 148 | 149          | 150           | 151 |
| CHAR | ÿ     | Ö   | Ü   | ¢    | £    | ¥    | ö   | f            | á             | í   |
| CODE | 152   | 153 | 154 | 155  | 156  | 157  | 158 | 159          | 160           | 161 |
| CHAR | ó     | ú   | ñ   | Ñ    |      |      | j   |              |               | 1/2 |
| CODE | 162   | 163 | 164 | 165  | 166  | 167  | 168 | 169          | 170           | 171 |
| CHAR | 1/4   | α   | ß   | μ    | ø    |      |     |              |               |     |
| CODE | 172   | 224 | 225 | 230  | 237  |      |     |              |               |     |
| CHAR |       |     |     |      | Dou  | uble |     |              |               |     |
| CODE |       |     | 999 |      |      |      |     |              |               |     |

#### **Initial Clear**

# CAUTION: Do not share this information with unauthorized users. Distribute the special S-Mode key only to those you may want to perform this function.

The initial clear function allows you to exit any register activity and return to a beginning or cleared state. Any transaction that is in progress will be exited and totals for that transaction will not be updated.

Here are some reasons you may want to perform an initial clear:

- The register is in an unknown state, and you wish to exit the current program or transaction without following normal procedures.
- You have performed a function that includes a compulsory activity, such as validating or printing, and you wish to bypass the compulsory activity.
- An initial clear may be necessary as part of servicing, or troubleshooting an SER-7000 register or system.

Perform this procedure only as necessary. Contact your SAM4S dealer first if you have questions about operating or programming your SER-7000.

#### To Perform an Initial Clear:

- 1. Turn the power switch located on the right side of the register to the OFF position.
- 2. Turn the control lock to the PGM position.
- 3. Press and hold the key position where the **CASH** key is located on the default keyboard layout.
- 4. While continuing to hold the **CASH** key, turn the power switch to the ON position.
- 5. The message "SIGN ON REQUIRED" will display when the initial clear is complete.

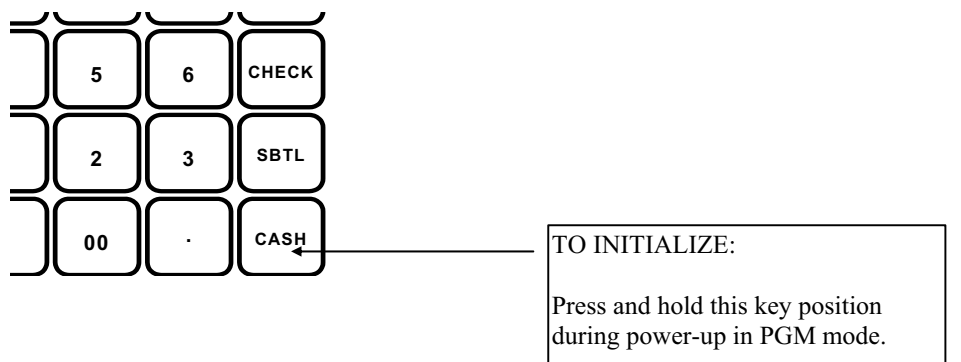

# Specifications

| Item                  | Description                                             |
|-----------------------|---------------------------------------------------------|
| Battery               | • Type: Ni-MH, 3.6V 70mAh                               |
|                       | Charging Time: 24 Hours                                 |
|                       | • Life: 3 Years                                         |
| Data Storage          | 60 Days (When battery is fully charged)                 |
| Interface Serial      | Flow Control:                                           |
| (RS-232C 1-4)         | 1. DTR / DSR : H/W Flow Control                         |
|                       | 2. XON / XOFF : S/W Flow Control                        |
|                       | • Baud Rate: 1200 / 2400 / 4800 / 9600 / 19200 Bps      |
|                       | • Voltage Supply: VCC(+5V/200mA) supplies at RS-232C#1. |
| Interface Serial      | • Mode : Ethernet                                       |
| (IRC)                 | • Speed : 10MBps                                        |
|                       | Same as RS-485 Communication Method                     |
| Printer               | • Model: STM-210                                        |
|                       | • Printing Speed: 50 mm / Sec (13.3 Line / Sec)         |
| Auto Cutter           | • Type: Guillotine                                      |
|                       | Cutting Method: 1 Point Partial Cutting                 |
| Display               | • Operator Display: LCD (192*64 Dots)                   |
|                       | Customer Display: VFD (10 Digits)                       |
| Key Board             | • Flat Rubber Key (SER-7000): 160 Key                   |
|                       | • Raised Key (SER-7040): 90Key                          |
| Power Consumption     | Approx. 28W (Regularity)                                |
| Power Requirement     | AC 120V 60Hz, 230V 50Hz                                 |
| Environment Condition | • Temperature: $0^{\circ}$ C ~ 45 °C                    |
|                       | • Humidity: 30% ~ 80% RH                                |
| Weight                | Approximately 17Kg (Box Packing)                        |
| Dimensions (mm)       | • 400(W) $\times$ 450(L) $\times$ 305(H)                |

# CE

JK68-60954C